## 列幅の変更

## テーブルの列幅を変更する

## ◇列幅の変更手順

①対象のテーブルを開いている状態で、列幅を変更したいフィールドのフィールド名の右側の区切り線にカーソルを合わ せます。

②カーソルが左右両矢印の形状になった状態で、ドラッグまたはダブルクリックします。

● ドラッグ:任意の列幅に変更できます。

- ダブルクリック:フィールド名およびデータの長さに合わせて、列幅が自動調整されます。
- ⇒列幅が変更されます。

次回テーブルを開いた際も、変更した列幅が維持されます。

## ◇操作ログ

列幅の変更は、ログが記録されません。